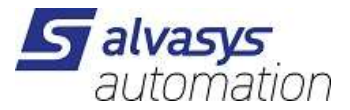

### **ALVASYS-DR-Telegram Driver**

Software installation and configuration manual.

Ver: 1.0 Date: 20.1.2025 Author: M.Meriano

# 1 History

| Rev. | Date      | Author           | Description |
|------|-----------|------------------|-------------|
|      | 22.1.2025 | Marcello Meriano | First draft |
|      |           |                  |             |
|      |           |                  |             |
|      |           |                  |             |
|      |           |                  |             |
|      |           |                  |             |
|      |           |                  |             |

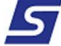

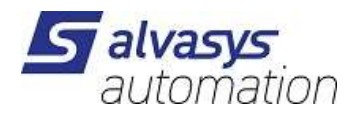

# 2 Index

| 1 | History1                                                                                                   |
|---|----------------------------------------------------------------------------------------------------|
| 2 | Index2                                                                                                    |
| 3 | Confidentiality Notice                                                                                     |
| 4 | Einführung                                                                                                 |
| I | Requirements                                                                                               |
| 5 | Telegram Bot und Gruppe4                                                                                   |
| I | Die Personen auswählen, die in dieser Alarmgruppe sein sollen. Wichtig: Dein Bot (IchbinjetztdeinBOT) muss |
| 6 | benfalls Mitglied dieser Gruppe sein!                                                                      |
|   |                                                                                                    |
| ( | 6 Module                                                                                                   |
| ( | 20mpatibility9                                                                                             |
| 6 | Lizenz9                                                                                                    |
| 7 | Installieren der Module9                                                                                   |
| 8 | Module TELEGRAM installieren12                                                                             |
| I | Einfügen der Module unter dem Service JACE/MAC/HAWK/12                                                     |
| I | Einstellung im Telegram Service                                                                            |
| - | Felegram Recipient einstellen und Konfigurieren (JACE/MAC/HAWK)14                                          |

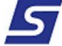

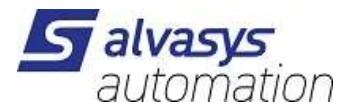

# 3 Confidentiality Notice

Die Informationen in diesem Dokument sind vertrauliche Informationen der alvasys automation ag ("alvasys"). Solche Informationen und die hier beschriebene Software werden unter Lizenzvereinbarung bereitgestellt und dürfen nur gemäss dieser Vereinbarung verwendet werden. Die in diesem Dokument enthaltenen Informationen werden ausschliesslich für den Gebrauch durch Mitarbeiter, Lizenznehmer und Systembesitzer von ALVASYS bereitgestellt. Der Inhalt dieses Dokuments darf nicht an andere weitergegeben oder für andere vervielfältigt werden. Obwohl alle Anstrengungen unternommen wurden, um die Richtigkeit dieses Dokuments zu gewährleisten, ist ALVASYS nicht verantwortlich für Schäden jeglicher Art, einschliesslich Folgeschäden, die aus der Anwendung der hier enthaltenen Informationen resultieren. Informationen und Spezifikationen, die hier veröffentlicht werden, sind zum Zeitpunkt dieser Veröffentlichung aktuell und können ohne vorherige Ankündigung geändert werden. Dieses Dokument darf von Parteien, die autorisiert sind, ALVASYS-Produkte im Zusammenhang mit der Verteilung dieser Produkte zu verteilen, kopiert werden, unter der Bedingung, dass dies durch die Verträge autorisiert ist, die eine solche Verteilung ermöglichen. Es darf anderweitig, ganz oder teilweise, nicht kopiert, fotokopiert, reproduziert, übersetzt oder in irgendeiner elektronischen Form oder maschinenlesbaren Form reduziert werden, ohne vorherige schriftliche Zustimmung von ALVASYS.

# 4 Einführung

### Requirements

- Niagara 4.x (>= 4.7)
- Eine Lizenz zur Verwendung des alvassiTELEGRAM Treibers ist nötig! Die Lizenz ist bei neuen ausgestellten Lizenzen mit dabei, wenn nicht bitte die Host ID + Serien Nummer und die info@alvasys.ch senden.
- Telegram Account!

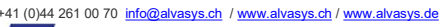

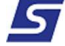

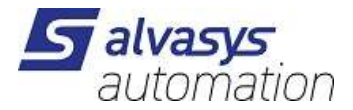

# 5 Telegram Bot und Gruppe

Am besten erstellt man den Telegram Bot alles im Web ein! Wichtig Ihr müsst das APP auf eurem Mobile Telefon schon installiert haben! Zur Information es geht nur ein Bot pro JACE, aber es können mehrere Gruppen gemacht werden pro Bot!

https://web.telegram.org/k/ und mit eurem Mobiletelefon verbinden:

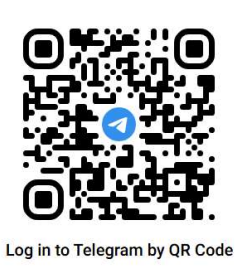

Open Telegram on your phone
 Go to Settings > Devices > Link Desktop Device
 Point your phone at this screen to confirm login

LOG IN BY PHONE NUMBER

1. Eigenen Account einrichten: In der Suche nach BotFather suchen und diesen auswählen!

| $\leftarrow (Q bot)$      | × |
|---------------------------|---|
| BotFather                 |   |
| Chats                     |   |
| BotFather 🧇<br>@BotFather |   |

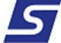

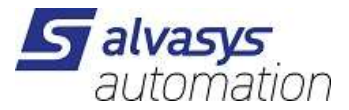

2. Eigenen Bot erstellen unter BotFather:

#### /newbot

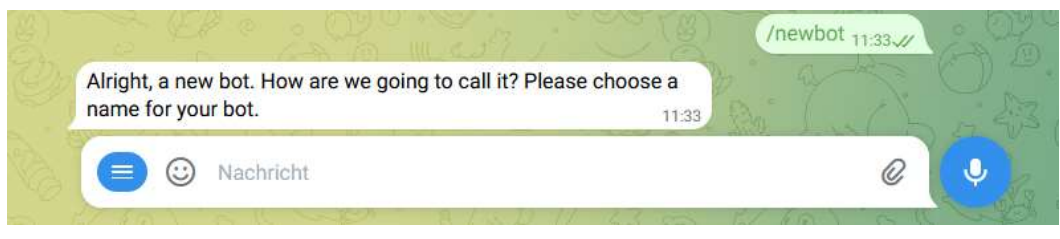

#### Namen geben: IchbinjetzdeinBOT

#### User Name geben: IchbinjetzdeinBOT

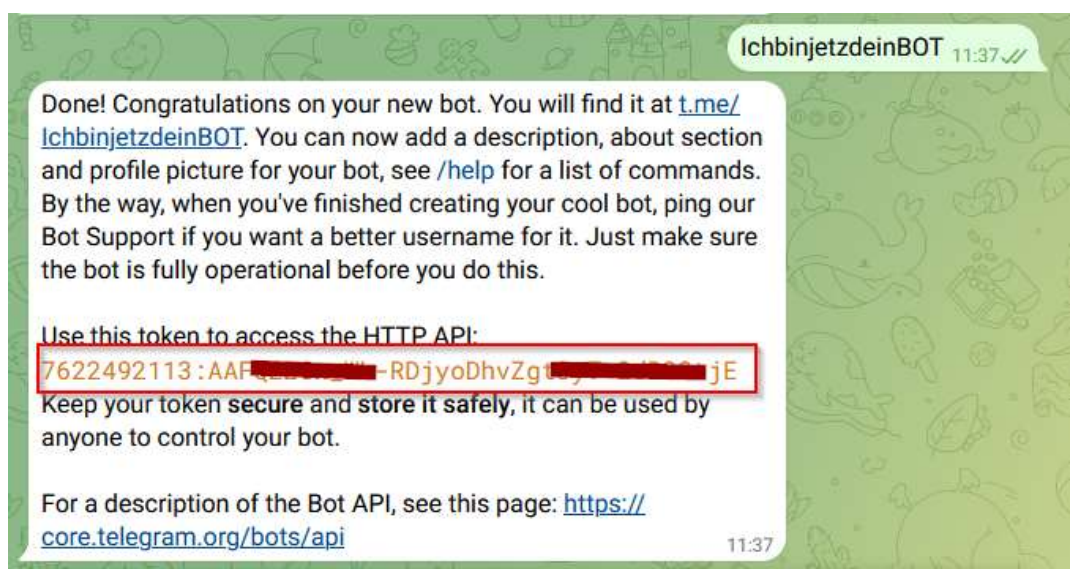

#### User und Token bitte Speichern!!

Das Quittieren ebenfalls direkt im gleichen Chat konfigurieren!

#### /setcommands

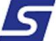

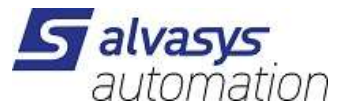

#### @IchbinjetzdeinBOT dein Bot

ack – Specify the Alarm UUID to acknowledge it.

Dein Bot ist nun Fertig erstellt!

Nun rufe deinen Bot auf! @IchbinjetzdeinBOT

Done! Congratulations on your new bot. You will find it at <u>t.me/</u> <u>IchbinigtzdeinBOT</u>. You can now add a description, about section and profile picture for your bot, see /help for a list of commands. By the way, when you've finished creating your cool bot, ping our Bot Support if you want a better username for it. Just make sure the bot is fully operational before you do this

#### STARTEN

/start

Icons und Beschreibung anpassen wenn gewünscht

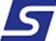

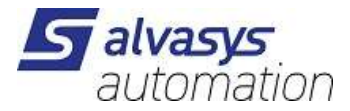

Eine Gruppe mit den passenden Alarmempfängern erstellen:

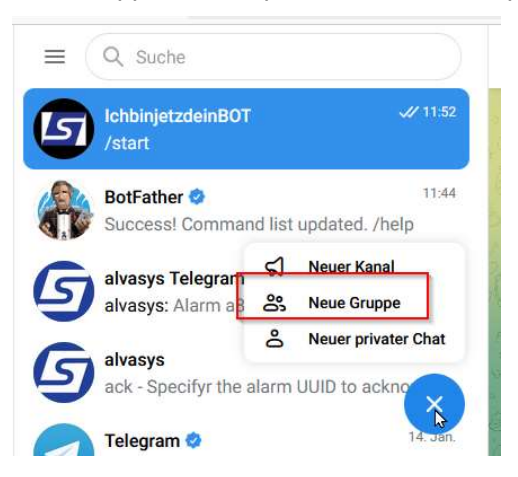

Die Personen auswählen, die in dieser Alarmgruppe sein sollen. Wichtig: Dein Bot (IchbinjetztdeinBOT) muss ebenfalls Mitglied dieser Gruppe sein!

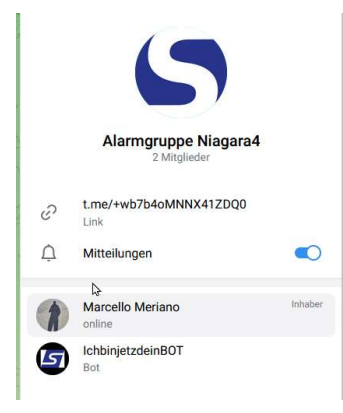

Namen und Icons vergeben! Und weiter  $\rightarrow$ 

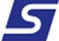

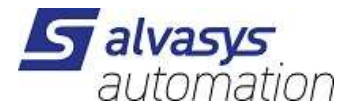

| ÷    | Neue Gruppe                  |   |  |
|------|------------------------------|---|--|
|      |                              |   |  |
|      |                              | ÷ |  |
|      |                              |   |  |
| Grup | penname                      |   |  |
| Alar | penname<br>rmgruppe Niagara4 |   |  |

#### Chat ID Merken: (im Browser

Telegram ist Fertig eingerichtet!

### 6 Module

Die Module von dem Treiber alvassiTELEGRAM enhält zwei

- alvassiTELEGRAM-rt.jar
- alvassiTELEGRAM-wb.jar

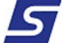

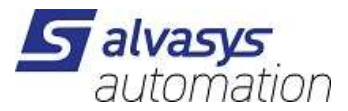

### Compatibility

#### Platforms

Der Treiber alvassiTELEGRAM läuft unter Niagara 4.x (>= 4.7) platforms.

#### Test mit der Version

Niagara 4.14.x

# 6 Lizenz

Ohne Lizenz funktioniert funktionieren senden und empfangen der Nachriten nicht!

Lizenzen:

| SSI-DR-TELEGRAM5     | für 5 Alarmgruppen      |
|----------------------|-------------------------|
| SSI-DR-TELEGRAMIP15  | für 15 Alarmgruppen     |
| SSI-DR-TELEGRAMIP50  | für 50 Alarmgruppen     |
| SSI-DR-TELEGRAMIP1U  | Update + 1 Alarmgruppe  |
| SSI-DR-TELEGRAMIP5U  | Update + 5 Alarmgruppe  |
| SSI-DR-TELEGRAMIP10U | Update + 10 Alarmgruppe |

# 7 Installieren der Module

Die Module unter eurer Installation einfügen: C:\Niagara\Niagara-4.Versionxyz\modules

| > Dieser PC > Windows (C:) > Niagara > Niagara-4.14.0.162 > modules |     |                             |                  |                     | ~ Ū   | ✓ ♂ modules durchsuchen |  |
|---------------------------------------------------------------------|-----|-----------------------------|------------------|---------------------|-------|-------------------------|--|
|                                                                     | * ^ | Name                        | Änderungsdatum   | Тур                 | Größe |                         |  |
|                                                                     | 1   | laaphp-rt.jar               | 01.01.2025 17:13 | Executable Jar File | 19    | 6 KB                    |  |
|                                                                     | ×   | 🛓 aaphp-wb.jar              | 01.01.2025 17:13 | Executable Jar File | 8     | 17 KB                   |  |
|                                                                     | *   | 🙆 aapup-rt.jar              | 01.01.2025 17:13 | Executable Jar File | 19    | 2 KB                    |  |
|                                                                     |     | 🎒 aapup-wb.jar              | 01.01.2025 17:13 | Executable Jar File | 5     | 0 KB                    |  |
| a.                                                                  |     | ▲ abstractMqttDriver-rt.jar | 01.01.2025 17:13 | Executable Jar File | 5'24  | 2 KB                    |  |
| -                                                                   |     | 📓 abstractMqttDriver-wb.jar | 01.01.2025 17:13 | Executable Jar File | 3     | 7 KB                    |  |
| n                                                                   |     | accessControl−rt.jar        | 01.01.2025 17:13 | Executable Jar File | 1     | 8 KB                    |  |
|                                                                     |     | ਭ accessDriver-rt.jar       | 01.01.2025 17:13 | Executable Jar File | 28    | 8 KB                    |  |
| r AG                                                                |     | ਭ aceEdge-rt.jar            | 01.01.2025 17:13 | Executable Jar File | 34    | 2 KB                    |  |
|                                                                     |     | 🙆 aceEdge-wb.jar            | 01.01.2025 17:13 | Executable Jar File | 4     | 2 KB                    |  |
|                                                                     |     | 🙆 ace-rt.jar                | 01.01.2025 17:13 | Executable Jar File | 34    | 0 KB                    |  |
|                                                                     |     | ਭ ace-ux.jar                | 01.01.2025 17:13 | Executable Jar File | 1     | 8 KB                    |  |
|                                                                     |     | 🛃 ace-wb.jar                | 01.01.2025 17:13 | Executable Jar File | 10    | 0 KB                    |  |
|                                                                     |     | 🎒 alarmOrion-rt.jar         | 01.01.2025 17:13 | Executable Jar File | 11    | 9 KB                    |  |
|                                                                     |     | 🍰 alarm-rt.jar              | 01.01.2025 17:13 | Executable Jar File | 41    | 0 KB                    |  |
| okumente                                                            |     | 🍰 alarm-se.jar              | 01.01.2025 17:13 | Executable Jar File | 3     | 3 KB                    |  |
| s-Chatdateien                                                       |     | 🎒 alarm-ux.jar              | 01.01.2025 17:13 | Executable Jar File | 19    | 2 KB                    |  |
|                                                                     |     | 🛃 alarm-wb.jar              | 01.01.2025 17:13 | Executable Jar File | 49    | 5 KB                    |  |
|                                                                     |     | alvassiOpenWeather-rt.jar   | 10.01.2025 15:33 | Executable Jar File | 7     | 7 KB                    |  |
|                                                                     |     | 🗿 alvassiSMSIP-rt.jar       | 26.06.2024 10:21 | Executable Jar File | 8     | 4 KB                    |  |
|                                                                     |     | 🛃 alvassiSMSIP-wb.jar       | 26.06.2024 10:21 | Executable Jar File | 2     | 6 KB                    |  |
|                                                                     |     | 😹 alvassiSolar-rt.jar       | 26.06.2024 14:06 | Executable Jar File | 5     | I3 KB                   |  |
|                                                                     |     | 🗹 🍰 alvassiTELEGRAM-rt.jar  | 20.01.2025 09:27 | Executable Jar File | e     | 4 KB                    |  |
|                                                                     |     | alvassiTELEGRAM-wb.jar      | 20.01.2025 09:27 | Executable Jar File | 4     | 9 KB                    |  |
|                                                                     |     | 🍰 alvasysComponents-rt.jar  | 01.05.2022 19:07 | Executable Jar File | 20    | 0 KB                    |  |
|                                                                     |     | 🕌 alvasysComponents-wb.jar  | 01.05.2022 19:07 | Executable Jar File | 2'69  | 8 KB                    |  |

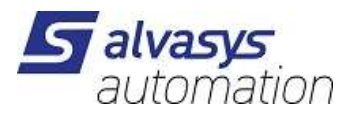

| Step 1 | Zunächst entpacken Sie die Dateien, die den Treiber und die technischen Notizen enthalten.      |
|--------|-------------------------------------------------------------------------------------------------|
| Step 2 | Kopieren Sie die beiden JAR-Dateien in das Modulverzeichnis Ihrer Niagara Work Bench.           |
| Step 3 | Starten Sie Ihre Work Bench neu.                                                                |
|        | Nach dem Neustart sollte die Datei in der Liste der verfügbaren Software erscheinen. Diese kann |
| Step 4 | angezeigt werden, indem Sie auf den Abschnitt "Software-Manager" der Plattform Ihrer Work Bench |
|        | klicken                                                                                         |
|        |                                                                                                 |

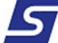

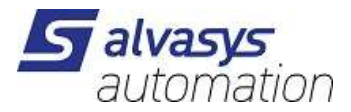

### Um den Treiber auf der JACE/HAWK-Einheit zu installieren, folgen Sie diesen Schritten:

| Step 1 | Über die Work Bench können Sie eine Verbindung zu einer JACE/HAWK-Laufeinheit herstellen.                                                                                                    |
|--------|----------------------------------------------------------------------------------------------------|
| Step 2 | Übertragen Sie das alvassiTELEGRAM -Modul in das Gerät unter dem Ordner Module.                                                                                                    |
| Step 3 | Dies kann durch Aktivieren des standardmässigen Tridium-Verfahrens für Software-Upgrades oder<br>durch einfaches Kopieren der JAR-Dateien mit dem File Transfer Client-Verfahren erfolgen, das in der<br>Liste der Plattformoptionen in Ihrer Workbench verfügbar ist. Das Zielverzeichnis im Jace8000 ist:<br>/opt/niagara/modules weitere Einzelheiten zum Übertragen von Dateien von Work Bench auf<br>JACE/HAWK-Einheiten finden Sie in der offiziellen Tridium-Dokumentation. |
| Step 4 | Erzwingen Sie nach dem Kopieren des Treibers in die JACE/HAWK-Einheit einen Neustart.                                                                                                    |

5

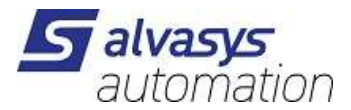

## 8 Module TELEGRAM installieren

## Einfügen der Module unter dem Service JACE/MAC/HAWK/

Öffne die Palette:

TelegramService unter Service installieren!

Diese auf dem JACE/HAWK/MAC/ so installieren.

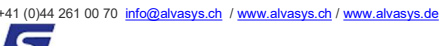

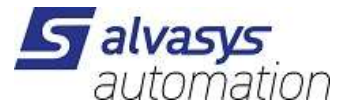

### **Einstellung im Telegram Service**

Dienst aktivieren: Zeigt an, wie viele Nachrichten noch ausstehen und welche zuletzt empfangen wurden.

 Bot Name:
 von Telegram
 IchbinjetzdeinBOT.

 Bot Token:
 von Telegram in BotFather
 7622495

Rechte Maustaste auf dem Sender kann man noch die Nachrichten  $\rightarrow$  Clear Queue (löschen der noch zu sendende Nachrichten) Reset Count (löschen des Zählers)

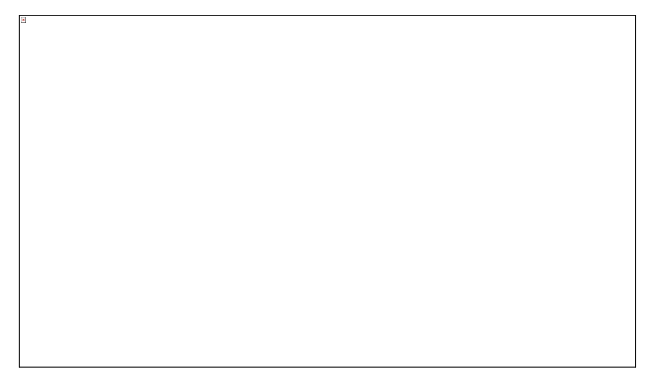

| Ausführen 📐 | × | <u>Clear Queue</u>  |  |
|-------------|---|---------------------|--|
| Neu         | • | <u>R</u> eset Count |  |

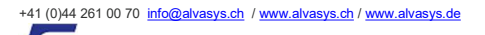

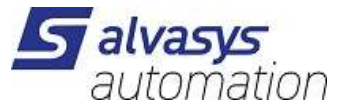

### Telegram Recipient einstellen und Konfigurieren (JACE/MAC/HAWK)

Einfügen das Telegram Recipient in den Alarm Service

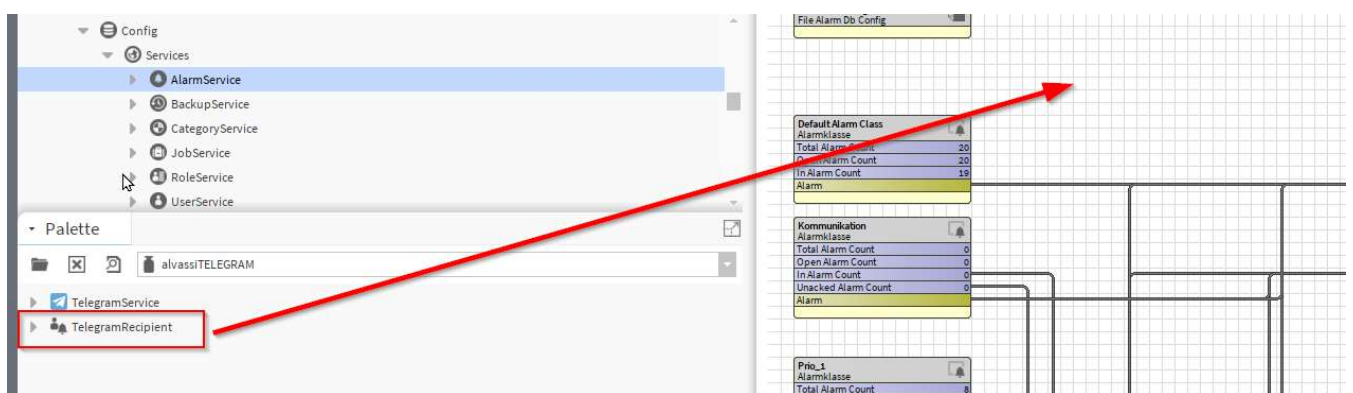

Verbinden mit der gewünschten Alarm Klasse!

Einstellen des gewünschten Alarm Text (BFormat)

| Source:      | %alarmData.sourceName%     | 8 |
|--------------|----------------------------|---|
| Timestamp:   | %timestamp%                |   |
| State:       | %sourceState% / %ackState% |   |
| Priority:    | %priority%                 |   |
| Alarm Class: | %alarmClass%               |   |
| Text:        | %alarmData.msgText%        |   |
| UUID:        | %uuid%                     |   |

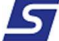

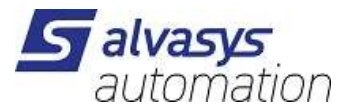

Neue User einfügen:

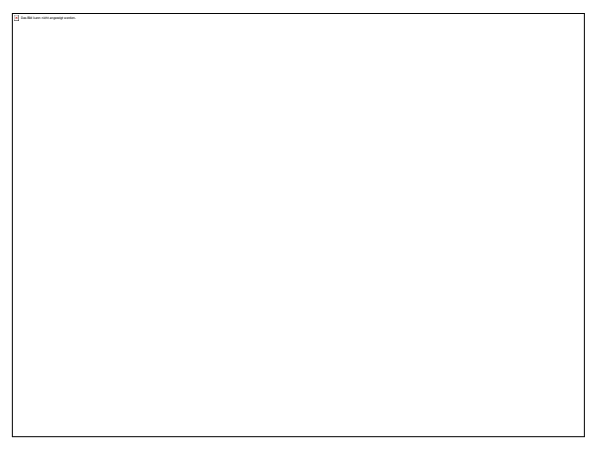

Abfüllen von den Daten:

| Name:    | Name von der Alarmgruppe in Telegram | lchbinjetzdeinBOT<br>-4607045xx6 |  |  |
|----------|--------------------------------------|----------------------------------|--|--|
| Chat ID: | Chat ID von Telegram Gruppe          |                                  |  |  |
| B.       |                                      |                                  |  |  |
|          |                                      |                                  |  |  |
|          |                                      |                                  |  |  |
|          |                                      |                                  |  |  |
|          |                                      |                                  |  |  |
|          |                                      |                                  |  |  |
|          |                                      |                                  |  |  |
|          |                                      |                                  |  |  |
|          |                                      |                                  |  |  |
|          |                                      |                                  |  |  |
|          |                                      |                                  |  |  |

Nun ist das System bereit zu Alarmen zu senden und Quittieren!

41 (0)44 261 00 70 info@alvasys.ch / www.alvasys.ch / www.alvasys.de

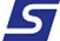

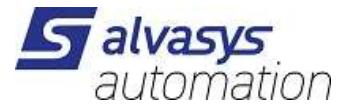

Alarme, die in der Telegram-Gruppe ankommen, können im Alarmtext frei an Empfänger angepasst werden. Wenn die Alarme quittiert werden müssen, ist es erforderlich, die UUID mitzusenden.

Alarme Quittieren:

/ack und die UUID muss im Text drin sein!

/ack 8a691470-21b0-4012-ad20-4e6e76514e89

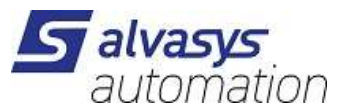

Sobald die User richtig konfiguriert sind, können auch der Ping ausgeführt werden!

5